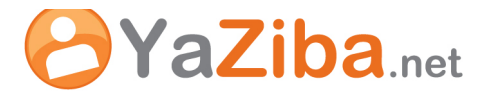

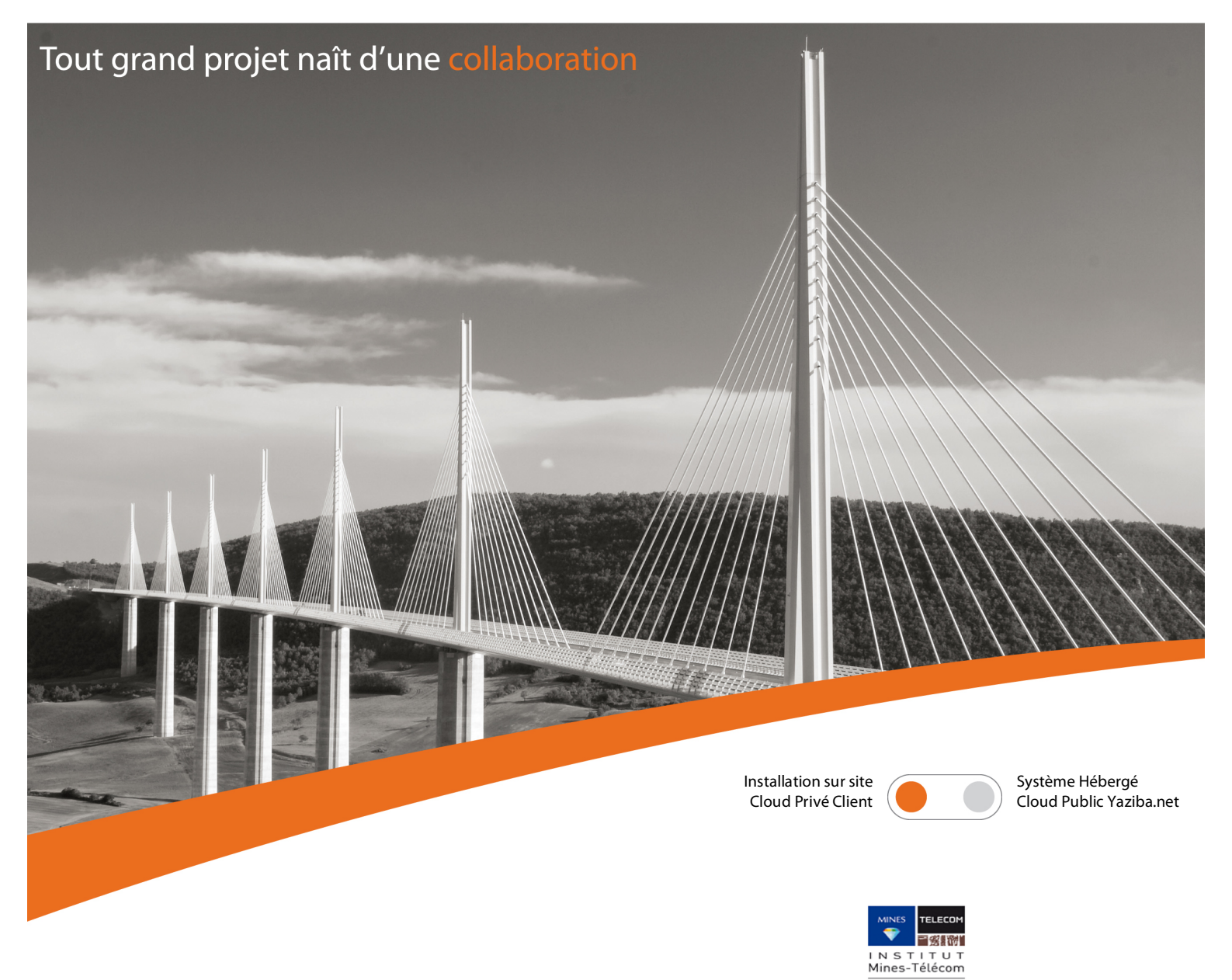

# Procédure de connexion à YaZiba avec Outlook

Projet Zimbra Institut Télécom

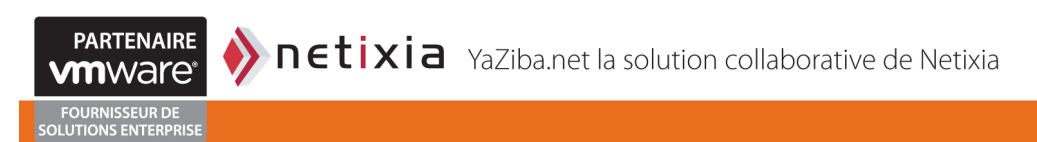

<u>www.vaziba.ne</u>

| 01 Description                                                 | 3 |
|----------------------------------------------------------------|---|
| 02 Remarques du support                                        | 3 |
| 03 Téléchargement et installation du Connecteur Outlook Zimbra | 3 |
| 04 Configuration du Connecteur Outlook Zimbra                  | 5 |

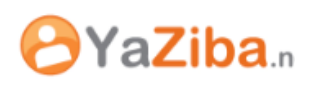

## 01 DESCRIPTION

Cela vous permet de synchroniser votre agenda Yaziba à votre client Microsoft Outlook vous permettant de:

- Consulter vos agendas
- Ajouter des rendez-vous

#### 02 REMARQUES DU SUPPORT

La synchronisation du calendrier Microsoft Outlook avec Yaziba nécessite l'installation d'un outil établissant les communications entre le client Outlook et la plateforme Yaziba. Il s'agit du connecteur Outlook pour Zimbra

Attention, les versions de Microsoft Office 64bits ne sont pas compatibles avec le connecteur Outlook;

Les versions de Microsoft Outlook supportées sont les suivantes :

- Microsoft Outlook 2003 SP3
- Microsoft Outlook 2007 SP2
- Microsoft Outlook 2010 (32bits)

### 03 TELECHARGEMENT ET INSTALLATION DU CONNECTEUR OUTLOOK ZIMBRA

| Connectez-vous sur la plateforme<br>Zimbra puis cliquez sur le support | V Zimlets<br>Support YaZiba<br>Google Maps<br>Téléchargeur | BIENVENUE<br>INFORMATIONS<br>ACTUALITÉS<br>YAZIBA<br>SERVICES<br>FORMATIONS<br>L'INTERFACE WEB<br>MIGRATION<br>SYNCHRONISATION<br>TELECHARGEMENTS<br>ADMINISTRATION<br>SUPPORT | Vous trouverez ici tout les logiciels additionels pour YaZiba<br>OUTILS SPÉCIFIQUES À YAZIBA<br>• Connecteur Outlook pour Outlook 32bits<br>• Connecteur Outlook pour Outlook 64bits<br>• Assistant d'importation Outlook<br>• Connecteur Apple iSync |
|------------------------------------------------------------------------|------------------------------------------------------------|----------------------------------------------------------------------------------------------------|----------------------------------------------------------------------------------------------------|
| Téléchargement puis téléchargez le<br>lien connecteur Outlook.         |                                                            | URE QUESTION ?<br>© 2011-2012 Neticia                                                                                                    | LOGICIELS COMPLÉMENTAIRES <ul> <li>Client de messagerie Thunderbird</li> <li>Navigateur Firefox</li> <li>Microsoft Outlook</li> </ul>                                                                                                    |

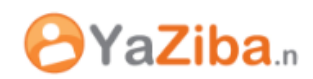

🛃 ZCS Connector for Outlook

Démarrez l'assistant d'installation en double cliquant sur le fichier téléchargé. La fenêtre suivante s'ouvre :

| Démarrez l'assistant d'installation<br>en double cliquant sur le fichier | Welcome to the ZCS Connector for Outlook Setup Wizard                                                                                                    |
|--------------------------------------------------------------------------|----------------------------------------------------------------------------------------------------|
| téléchargé. La fenêtre suivante<br>s'ouvre :                             | The installer will guide you through the steps required to install ZCS Connector for Outlook on your<br>computer.                                                                                                    |
|                                                                          | WARNING: This computer program is protected by copyright law and international treaties.<br>Unauthorized duplication or distribution of this program, or any portion of it, may result in severe civil<br>or criminal penalties, and will be prosecuted to the maximum extent possible under the law.                                                                                                    |
|                                                                          | Cancel <back next=""></back>                                                                                                    |
|                                                                          |                                                                                                    |
| Le connecteur est soumis à                                               | End User License Agreement                                                                                                    |
| l'acception de conditions<br>d'utilisation (en anglais                   | Please read the following license agreement carefully                                                                                                    |
| uniquement) :                                                            | VMWARE END USER LICENSE AGREEMENT                                                                                                    |
|                                                                          | IMPORTANT-READ CAREFULLY: BY DOWNLOADING,<br>INSTALLING, OR USING THE SOFTWARE, YOU (THE<br>INDIVIDUAL OR LEGAL ENTITY) AGREE TO BE BOUND BY<br>THE TERMS OF THIS END USER LICENSE AGREEMENT<br>('EULA''). IF YOU DO NOT AGREE TO THE TERMS OF THIS<br>EULA, YOU MUST NOT DOWNLOAD, INSTALL, OR USE THE<br>SOFTWARE, AND YOU MUST DELETE OR RETURN THE<br>Incomparison of the license Agreement<br>I do not accept the terms in the license Agreement |
|                                                                          | Cancel < Back Next >                                                                                                    |
|                                                                          | 12 705 Connector for Outlank                                                                                                    |
| Cliquez sur le bouton <b>Next</b> pour installer le connecteur           | Confirm Installation<br>Confirmation before the Installation                                                                                                    |
|                                                                          | The installer is ready to install ZCS Connector for Outlook on your computer.Click "Next" to start the<br>installation.                                                                                                    |
|                                                                          |                                                                                                    |
|                                                                          | Cancel Casck Next >                                                                                                    |
|                                                                          |                                                                                                    |

X

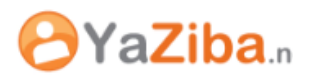

Enfin, un message vous prévient que l'installation est terminée et vous invite à démarrer Outlook. Comme vous n'avez pas encore configuré Outlook pour Yaziba une fenêtre s'ouvrira vous permettant de renseigner les informations utiles à la C'est synchronisation. la configuration du connecteur Outlook pour Yaziba :

Installation is complete. You may now start Outlook. If there are no existing Zimbra profiles, you will be prompted for your username and password (and possibly a server name) the first time you start Outlook. An empty profile will be created.

#### 04 CONFIGURATION DU CONNECTEUR OUTLOOK ZIMBRA

Démarrer Outlook. Une fenêtre de configuration vous propose de configurer Outlook pour Yaziba. Indiguer les paramètres suivants :

- Nom du serveur : l'adresse du serveur Zimbra
- Cochez la case Avec connexion sécurisée
- Adresse mail: indiquer votre adresse
- Indiquer votre mot de passe

Cliquez sur le bouton OK pour valider la configuration.

Désormais, vos calendriers, vos mails, vos contacts et vos tâches sont synchronisés avec **le serveur** Zimbra:

| Paramètres de téléchargement                                                                          | Configurer la base ZDB            |  |  |
|----------------------------------------------------------------------------------------------------|-----------------------------------|--|--|
| Configuration du serveur                                                                              | Paramètres de connexion           |  |  |
| Saisissez le nom de votre Serveur de collaboratio<br>d'informations, contactez votre administrateur s | on Zimbra. Pour plus<br>ystème.   |  |  |
| Nom du serveur :                                                                                      |                                   |  |  |
| V Avec connexion sécu                                                                                 | ırisée                            |  |  |
| Entrez l'adresse mail qui a été définie pour vous                                                     | par votre administrateur système. |  |  |
| Adresse mail :                                                                                        |                                   |  |  |
| Entrez le mot de passe associé à l'adresse mail s                                                     | pécifiée ci-dessus.               |  |  |
| Mot de passe :                                                                                        |                                   |  |  |
|                                                                                                    |                                   |  |  |
|                                                                                                    |                                   |  |  |
|                                                                                                    |                                   |  |  |
|                                                                                                    |                                   |  |  |
|                                                                                                    |                                   |  |  |

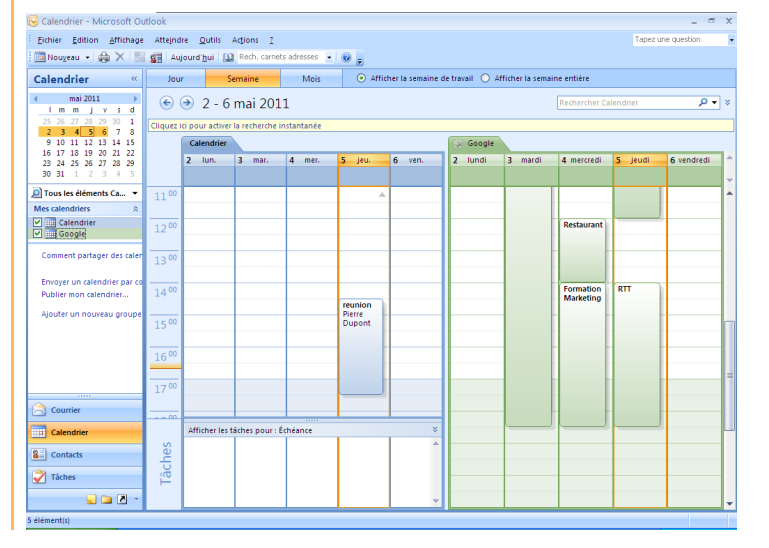

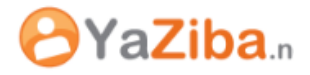

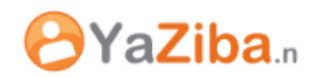